## 【スマートフォン/タブレット】端末操作手順①

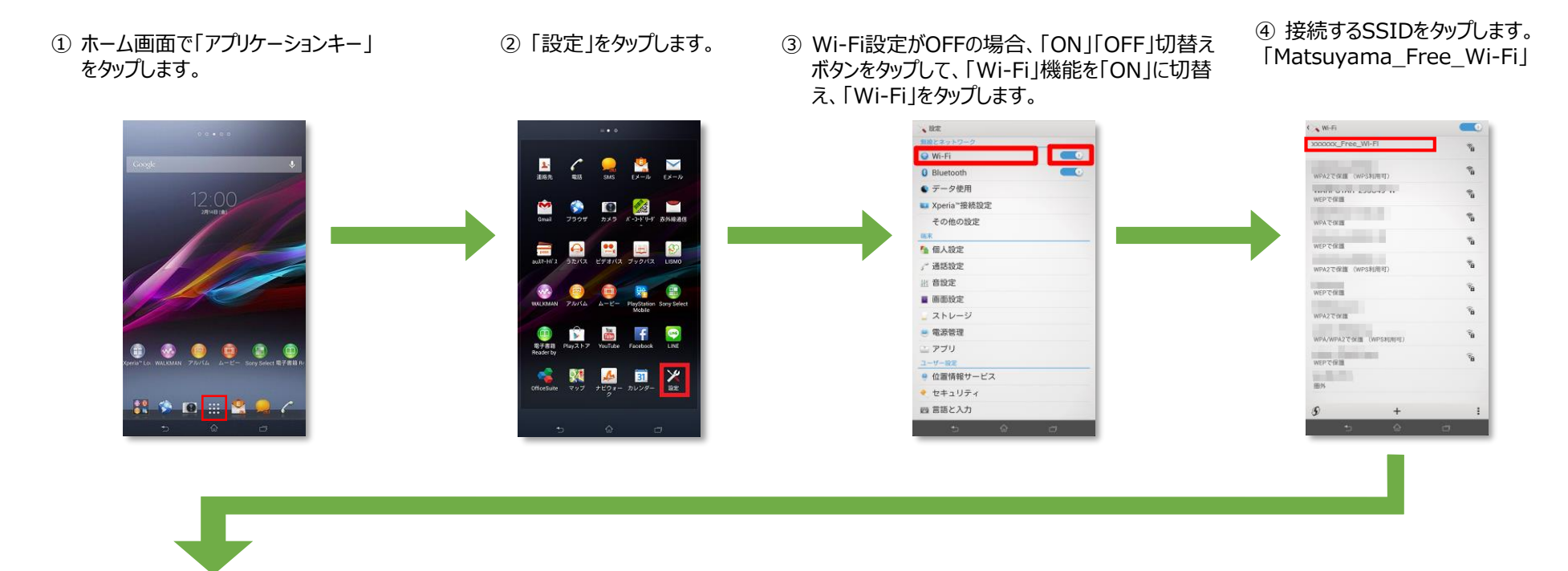

⑤「接続」をタップします。

#233.R Ф

セキュリティ 設定しない

キャンセル

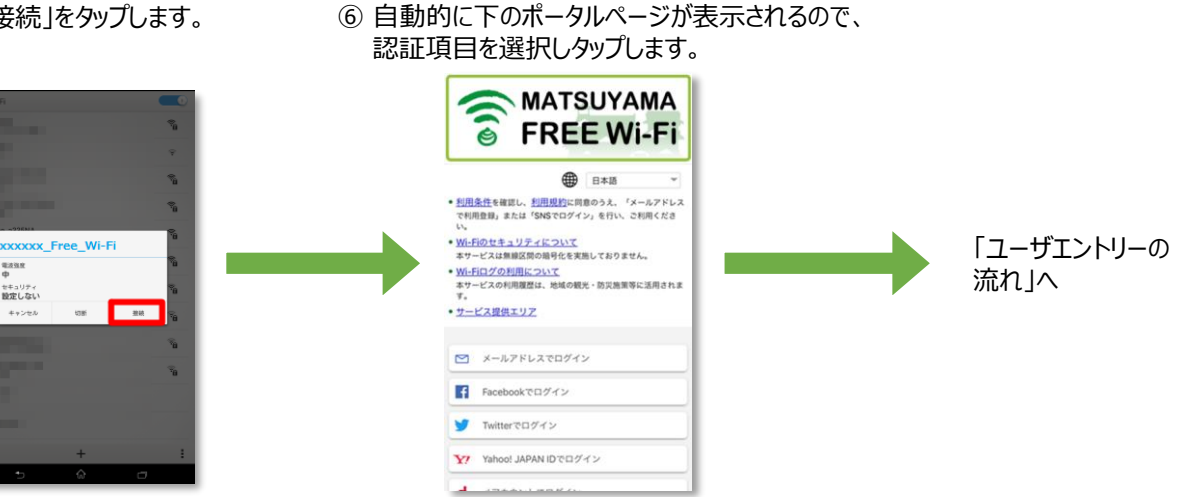

## 【スマートフォン/タブレット】端末操作手順②

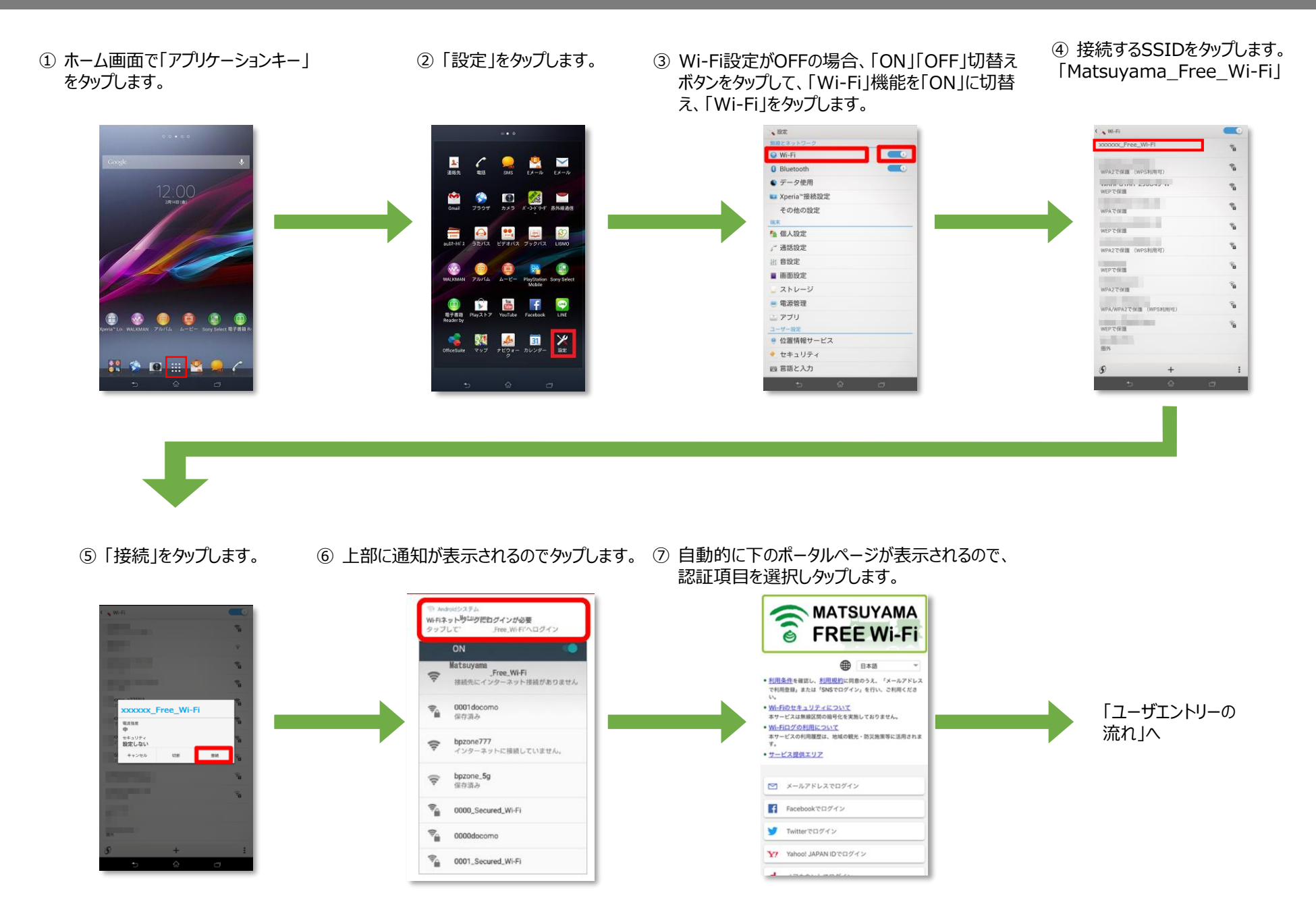

## 【スマートフォン/タブレット】端末操作手順③

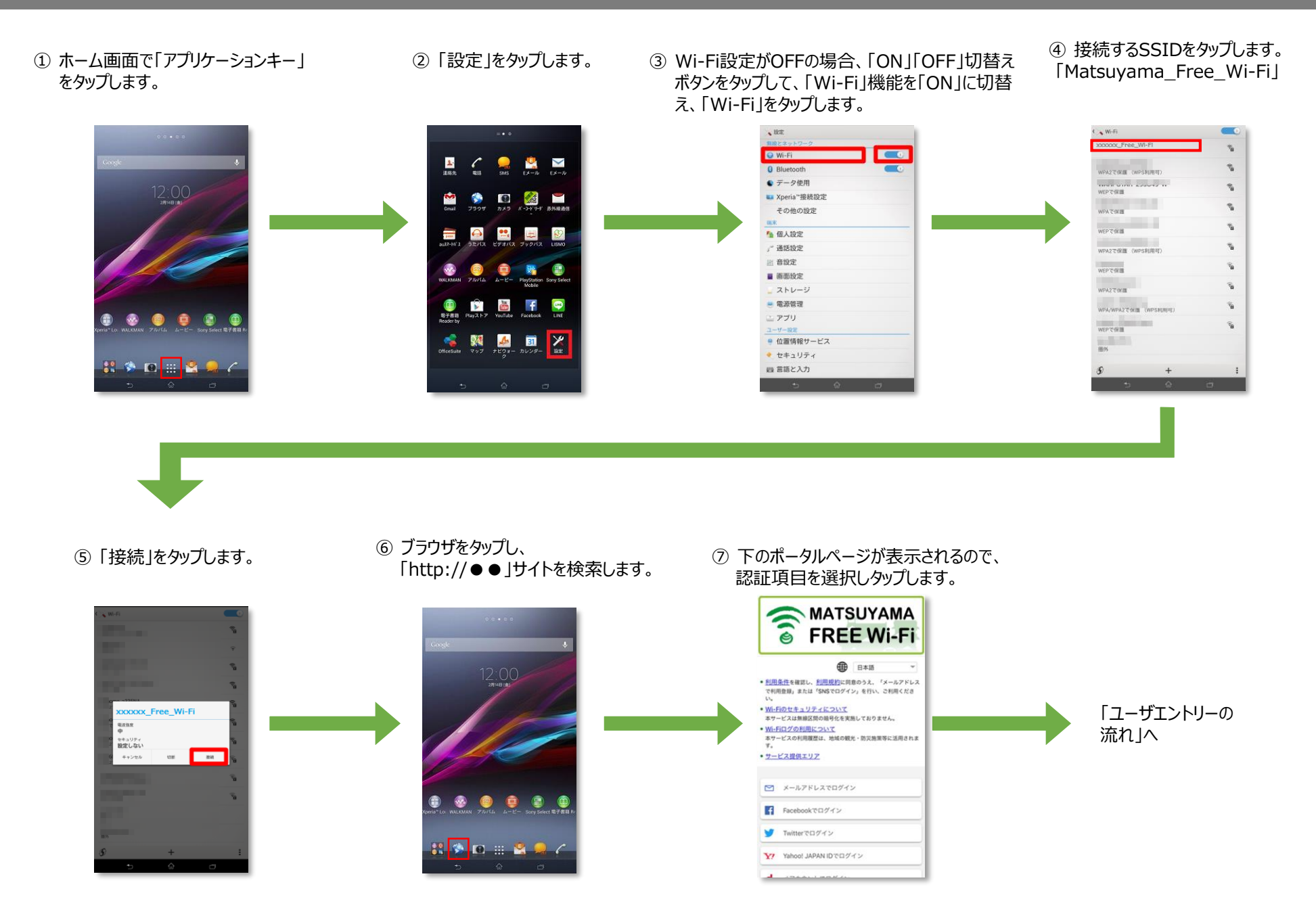

# 【iPhone/iPad】端末操作手順①

| ① メインメニューで「設定」をタップします。             | <ol> <li>Wi-Fiの項目をタップします。<br/>(画像はオフの状態)</li> </ol>                                                                                                    | ③「Wi-Fi」をタップしてWi-Fiをオン<br>にする。                                                                                                    | <ul><li>④ 接続設定を行なう親機のSSIDをタップします。<br/>「Matsuyama_Free_Wi-Fi」</li></ul> |
|------------------------------------|----------------------------------------------------------------------------------------------------|----------------------------------------------------------------------------------------------------|------------------------------------------------------------------------|
|                                    | 設定         2       機内モード         2       機内モード         2       他内モード         2       他ハード       オフ >         2       日レロンターネット共有       オフ >         2       コントロールセンター       >         2       コントロールセンター       >         2       一般       > | KPE     WFE     WF     WFE     WFE     WFE     WFE     WFE     WFE     WFE     WFE     WFE     WFE     WFE     WFE     WFE     WFE     WFE     WFE     WFE     WFE     WFE     WF     WF | く設定     Wi-Fi       Wi-Fi     ・・・・・・・・・・・・・・・・・・・・・・・・・・・・・・・・・・・・     |
| ⑤ 接続したSSIDにチェックがついていることを確認して完了します。 | <ul> <li>         ・         ・         ・</li></ul>                                                                                                    | らので、<br>「ユーザエントリーの<br>流れ」へ                                                                                                    |                                                                        |

# 【iPhone/iPad】端末操作手順②

| ① メインメニューで「設定」をタップします。                                                                                                | <ol> <li>Wi-Fiの項目をタップします。<br/>(画像はオフの状態)</li> </ol>                                                                                                    | ③「Wi-Fi」をタップしてWi-Fiをオン<br>にする。                                                                                                    | <ul><li>④ 接続設定を行なう親機のSSIDをタップします。<br/>「Matsuyama_Free_Wi-Fi」</li></ul>                                                                                                    |
|----------------------------------------------------------------------------------------------------|----------------------------------------------------------------------------------------------------|----------------------------------------------------------------------------------------------------|----------------------------------------------------------------------------------------------------|
| $ \begin{array}{c} \hline \\ \hline \\ \hline \\ \hline \\ \hline \\ \hline \\ \hline \\ \hline \\ \hline \\ \hline $ | 設定         ・       他内モード         ・       ・         ・       オフ >         ・       日いetooth       オフ >         ・       日いetooth       オフ >         ・       モノドイルデータ通信       >         ・       モノドイルデータ通信       >         ・       モノンターネット共有       オフ >         ・       ・       エントロールセンター         ・       ホやすみモード       >         ・       ・       ・         ・       ・       ・         ・       ・       ・         ・       ・       ・         ・       ・       ・         ・       ・       ・         ・       ・       ・         ・       ・       ・         ・       ・       ・                                                                                                    | ◆ 設定 Wi-Fi Wi-Fi </td <td><ul> <li>設定 Wi-Fi</li> <li>Wi-Fi</li> <li>キットワークを選択</li> <li>キマ(1)</li> <li>キマ(1)</li></ul></td> | <ul> <li>設定 Wi-Fi</li> <li>Wi-Fi</li> <li>キットワークを選択</li> <li>キマ(1)</li> <li>キマ(1)</li></ul> |
| <ul> <li>⑤ 接続したSSIDにチェックがついて<br/>いることを確認して完了します。</li> </ul>                                                           | <ul> <li>⑥「safari」をタップし<br/>「http://●●」サイトを検索します。</li> </ul>                                                                                                    | <ul> <li>⑦ 下のポータルページが表示されるので、</li> <li>認証項目を選択しタップします。</li> </ul>                                                                                                    |                                                                                                    |
|                                                                                                    | $ \begin{array}{c} \left  \begin{array}{c} \left  \begin{array}{c} \left  \begin{array}{c} \left  \begin{array}{c} \left  \begin{array}{c} \left  \begin{array}{c} \left  \end{array}\right  \right\rangle \right  \right\rangle \right  \\ \left  \left  \left  \begin{array}{c} \left  \end{array}\right  \right\rangle \right\rangle \right\rangle \right\rangle \right\rangle \\ \left  \left  \left  \left  \begin{array}{c} \left  \begin{array}{c} \left  \begin{array}{c} \left  \end{array}\right  \right\rangle \right\rangle \right\rangle \right\rangle \right\rangle \\ \left  \left  \left  \left  \begin{array}{c} \left  \end{array}\right  \right\rangle \right\rangle \right\rangle \right\rangle \\ \left  \left  \left  \left  \left  \begin{array}{c} \left  \end{array}\right  \right\rangle \right\rangle \right\rangle \right\rangle \\ \left  \left  \left  \left  \left  \left  \right  \right\rangle \right\rangle \right\rangle \right\rangle \\ \left  \left  \left  \left  \left  \left  \left  \left  \right  \right\rangle \right\rangle \right\rangle \right\rangle \right\rangle \\ \left  \left  \left  \left  \left  \left  \left  \left  \left  \left  \left  \left  \left  $ | Constraints of the second second secon                                                                                                    | 「ユーザエントリーの<br>流れ」へ                                                                                                    |

#### ユーザエントリーの流れ(メールアドレス認証)

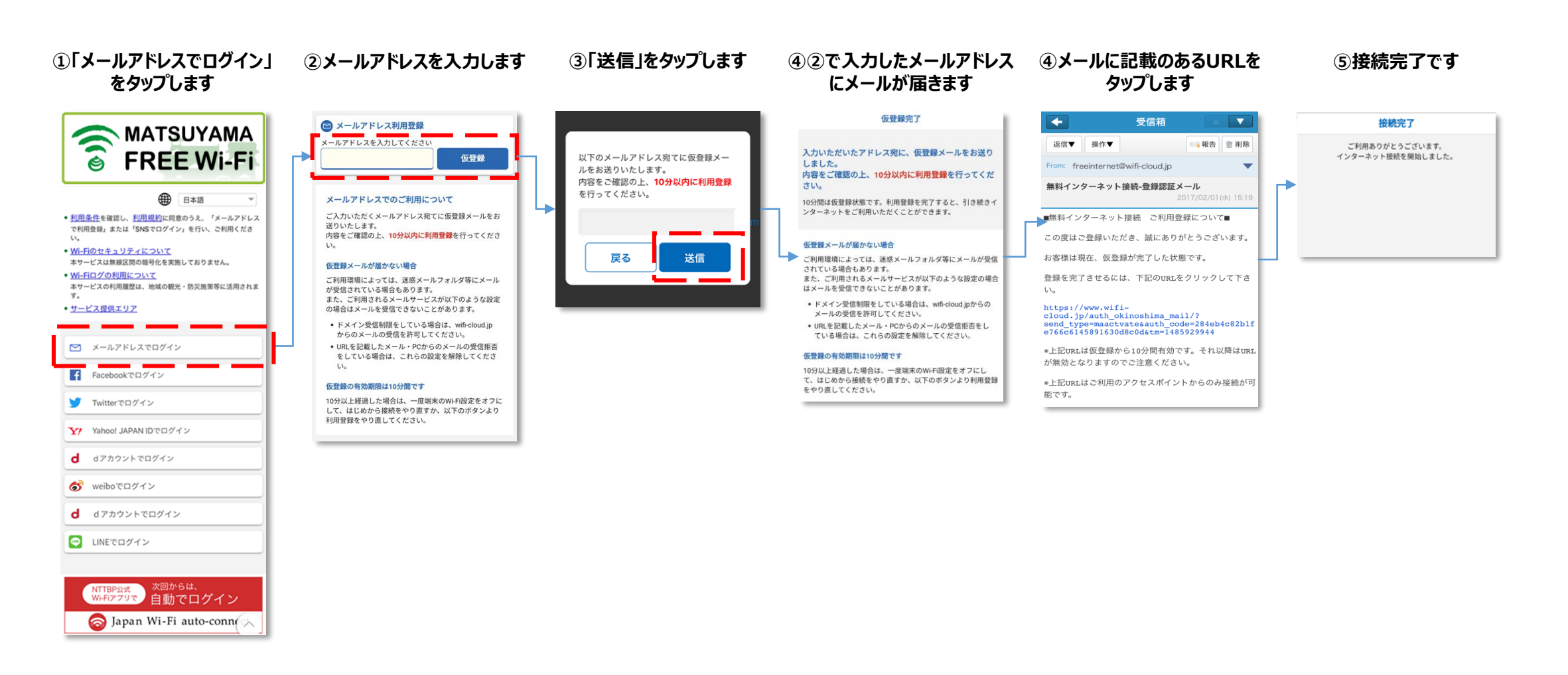

## ユーザエントリーの流れ(SNS認証)

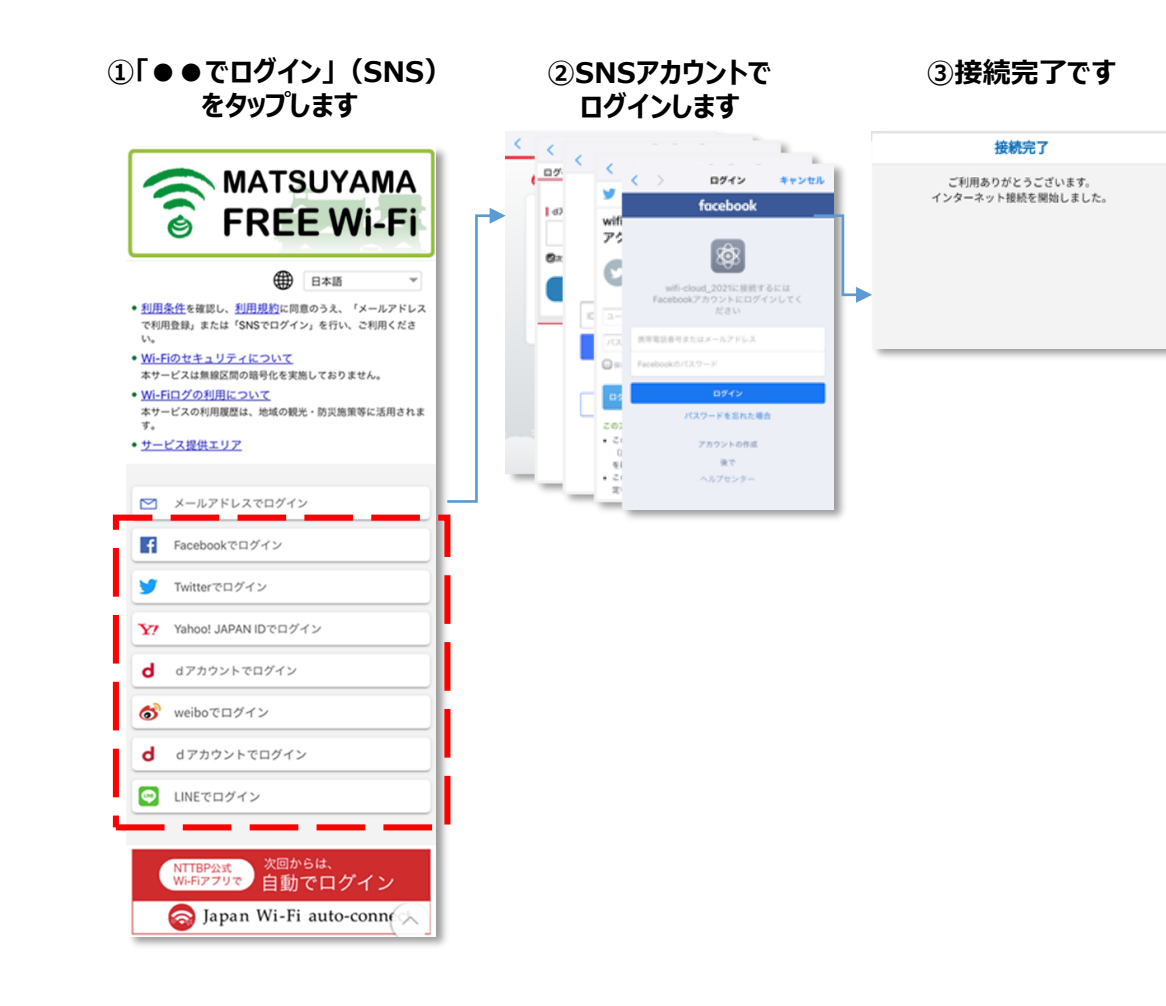

## ユーザエントリーの流れ(2回目以降)

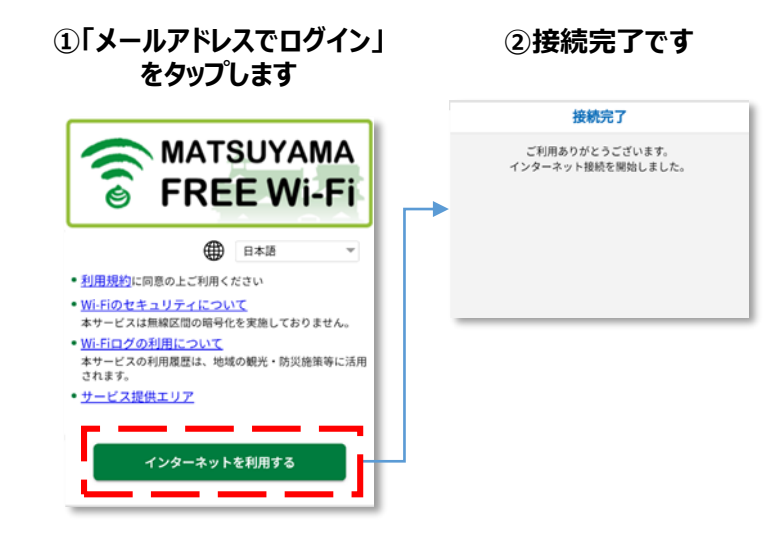